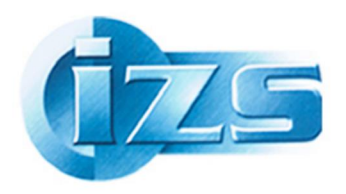

ISTITUTO ZOOPROFILATTICO SPERIMENTALE DEL LAZIO E DELLA TOSCANA *"M. Aleandri"* 

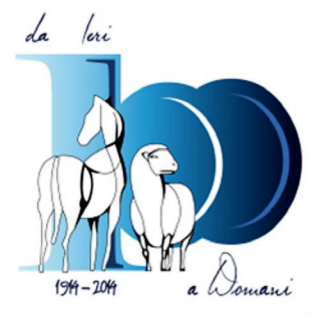

Come posso sapere se la nostra Biblioteca possiede un periodicoõ e, anche,õ in quale formato õ e da quanto tempo?

Se volessimo sapere se un periodico è a disposizione in Biblioteca dellaZSLT, abbiamo diverse possibilità per scoprirlo:

- possiamo consultare gli elenchi in excel con il posseduto delløanno in corso,
- possiamo contattare il personale della Biblioteca,
- oppure í . Possiamo consultare in internet, al volo, senza registrarci, liberamenteí il catalogo nazionale collettivo dei periodici (ACNP).

Gli elenchi di periodici nei file excel distribuiti per mail, indicano **il posseduto** *corrente* (holdings) della Biblioteca, ovvero <u>gli abbonamenti *delløanno in corso*</u> ma se volessimo sapere che annate ci sono di un determinato periodico, in internet, in ogni momento, senza password, possiamo verificare se un periodico è posseduto dalla nostra Biblioteca, in quale formato e avere la specifica di quali annate. Vediamo come.

Colleghiamoci alla pagina di ACNP: http://acnp.unibo.it/cgi-ser/start/it/cnr/fp.html

**ACNP** sta per **Archivio Collettivo Nazionale dei Periodici**, è un catalogo di periodici (riviste) costituito da tutte le Biblioteche Italiane, multidisciplinare, ovvero di tutti im rami dello scibile, dal campo biomedico, a quello umanistico. Noi vi abbiamo aderito da tempo e siamo identificati come RM521.

Per saperne di più: <u>http://acnp.unibo.it/infoACNP.html</u>

Torniamo al nostro obiettivo: volgiamo sapere se la Biblioteca dell $\alpha$ ZSLT di Roma possiede un dato periodico e in quali anante. Dunque, andiamo su ACNPí .

| ♦ @ acnp.unibo.it/cgi-ser/start/it/cnr/fp.html                                                                                                    |                                          |                                                   | ⊽ C 8 - acnp catalogo | P☆ 🔒 🖡 🏦 🗏                                              |
|----------------------------------------------------------------------------------------------------|------------------------------------------|---------------------------------------------------|-----------------------|---------------------------------------------------------|
| 🖉 Più visitati 🕲 Come iniziare                                                                                                    |                                          |                                                   |                       |                                                         |
|                                                                                                    | LIBRI PERIODICI ARTICOLI                 | BIBLIOTECHE ISSN EDICOLA                          | l .                   |                                                         |
| 徻 HELP                                                                                                    | CATALOGO ITALIAN                         | O DEI PERIODICI (ACNP)                            |                       | PREFERENZE                                              |
| Informazioni sul calcilono                                                                                                    | Titolo   Inte Autore  Biblioteche  Tutte | vai a Ricerca Avan<br>orotection<br>Anno ISSN Cer | zała<br>ca            |                                                         |
| Consistenza archivio<br>Aggiornamento bibliotech ACNP<br>Sfogla il catalogo coli il tuo <u>cellulare</u> o con il tuo <u>smartphone</u><br>Per informazioni contattare Vincenzo Verniti<br>ASDD Area Servizi Dipartimentali e Documentali Università di Bologna<br>Note legali - © Copyright CIB-Università di Bologna & CNR 2000-2010, ASDD | Università di Bologna & CNR 2014         |                                                   |                       | ALMA MATE STUDIORUM<br>UNIVERSITÀ DI BOLIGNA<br>CONTATU |
|                                                                                                    |                                          |                                                   |                       |                                                         |

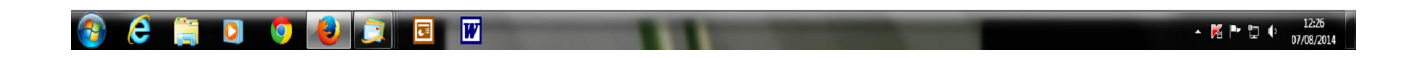

í inseriamo il titolo della rivista (per es. *Journal of food protection*) e pigiamo il bottone õcercaö; ecco come appare la schermata con i titoli localizzati:

- 1. il primo è in formato cartaceo,
- 2. 2. il secondo in formato elettronico:

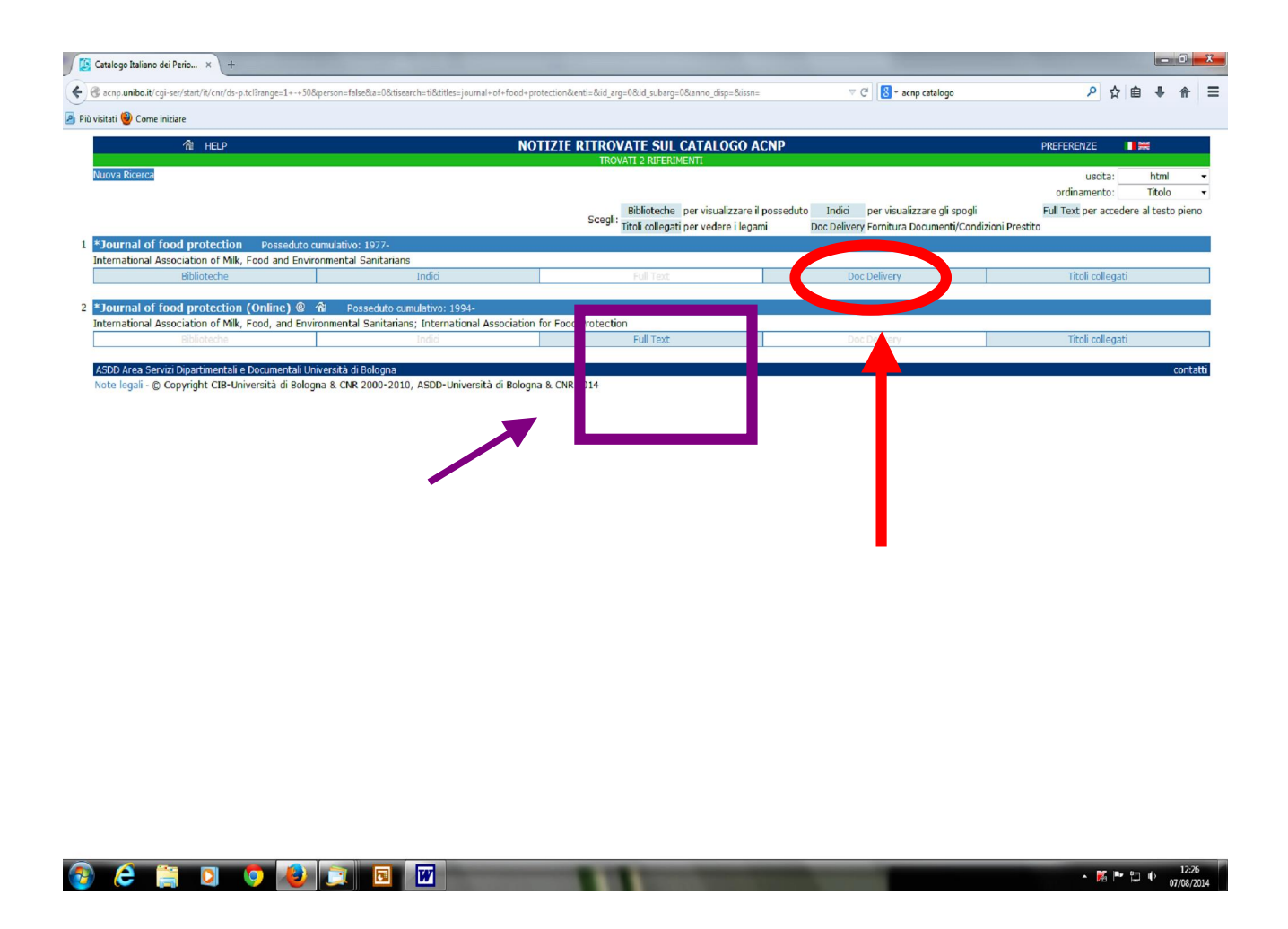

Da qui possiamo ottenere lølenco delle Biblioteche che possiedono il periodico:

- possiamo cliccare sul bottone õdoc deliveryö, delløopzione 1, relativa al posseduto cartaceo, che indica le Biblioteche che possono fare il servizio di fornitura documenti (doc delivery);
- □ sul bottone õfull textö delløopzione 2, relativa 1 posseduto elettronico, che mettono a disposizione *on line* il testo completo (appunto õfull textö). Clicchiamo su õdoc deliveryö:

| ſ | 🕃 Catalogo Italiano dei Perio 🗙 + |                          |          |
|---|-----------------------------------|--------------------------|----------|
|   |                                   | v C () S × acnp catalogo | ₽☆自↓ 俞 ☰ |

## 🤌 Più visitati 🔮 Come iniziare

DOCUMENT DELIVERY (Richiesta fornitura documenti)/ILL/Condizioni Prestito

Nuova Ricerca

\*Journal of food protection Cerca tutte le biblioteche che possono offrire il servizio

1 HELP

AQ003 Biblioteca Polo Coppito-Sede Medicina e Chirurgia-Università degli Studi dell'Aquila Il servizio di document delivery è sospeso dal 08.08.2014 al 31.08.2014 Richiedi il documento attraverso <il servizio ILL NILDE> <la posta elettronica> Posseduto 2002; Collocazione: OU Il servizio è svolto in modo gratuito e reciproco. Le richieste possono essere inoltrate tramite NILDE, e-mail e fax. Non vengono evase richieste da privati. BA020 Biblioteca Dipartimento di Scienze del Suolo, della Pianta e degli Alimenti (Di.S.S.P.A.-Sez. Tecnologie Alimenti) ex D.I.B.C.A.-Univ. Degli Studi "Aldo Moro"-Bari Il servizio di document delivery è sospeso dal 07.08.2014 al 20.08.2014 La biblioteca è chiusa dal 07.08.2014 al 20.08.2014 Richiedi il documento attraverso <il servizio ILL NILDE> <la posta elettronica> Posseduto 1978-1981: Le richieste di copie di articoli scientifici devono pervenire esclusivamente via e-mail o fax. Il servizio viene effettuato nel rispetto della normativa sul diritto d'autore. Il rimborso da effettuare in francobolli è di EURO 0,05 per pagina inviata + spese di spedizione postale. L'invio è possibile anche via e-mail, con file formato pdf, inoltrando la richiesta all' indirizzo : indusagr@agr.uniba.it BA127 Biblioteca Dip. di Medicina veterinaria dell'Università degli Studi di Bari "Aldo Moro" Il servizio di document delivery è sospeso dal 14.07.2014 al 29.08.2014 La biblioteca è chiusa dal 11.08.2014 al 22.08.2014 Richiedi il documento attraverso <il servizio ILL NILDE> <la posta elettronica> Posseduto 1978-2011; Lacune: 1978-1979;1987;1989;1991;1997;2008;2010-2011; Collocazione: Arm 14 P121 Non si evadono le richieste dei privati. Si forniscono copie di documenti alle Biblioteche delle Università e a strutture appartenenti ad enti pubblici, privati e di ricerca. Attualmente il servizio è reso in modo gratuito ed in particolare sulla base di disponibilità a rapporti di reciproco scambio. Le richieste, scritte, devono contenere tutti i dati utili al reperimento dei documenti nonchà l'esatta intestazione della struttura e possono essere inoltrate per posta elettronica e tramite il modulo Nilde. Le copie dei documenti, destinate ad uso strettamente personale e per attività di studio o di ricerca, vengono spedite via e-mail. Il servizio è effettuato nel rispetto della vigente normativa sul copyright. 80325 Fondo librario della Sezione di Igiene del Dipartimento di Medicina e Sanita' pubblica Per informazioni e servizi rivolgersi alla Biblioteca Biomedica (BO303): http://www.biblioteche.unibo.it/biomedica Richiedi il documento attraverso <il prestito locale: DocDelBO303> <la posta elettronica> Posseduto 1999-2002: Dettaglio Posseduto: lac. La biblioteca è divenuta fondo librario: per informazioni e servizi rivolgersi alla Biblioteca Biomedica Centrale (codice BO303) BO520 Biblioteca di Scienze degli alimenti Il servizio di document delivery è sospeso dal 08.08.2014 al 24.08.2014 a biblioteca è chiusa dal 09.08.2014 al 24.08.2014 12:3 e 0 0 - 🎽 🏲 🖞 🌵 07/08/2014

Scorrendo løelenco (scroll down), possiamo cercare la nostra Biblioteca, il cui codice ACNP è RM521, e controllarne il posseduto: í vedremo, infatti, che il periodico che cercavamo, *Journal of Food Protection*, è disponibile dal 1997 ad oggi senza interruzioni (è indicato, infatti, 1997 -) e che ci sono alcune annate lacunose (mancano 1 o più fascicoli).

Zoommiamo sulla sintassi del posseduto:

se invece comparisse: 1997; 2000 ó

í significherebbe che tra il 1997 e il 2000 cœ stata una interruzione, segnalata dal punto e virgola e poi la Biblioteca ha rinnovato løabbonamento senza interruzioni dal 2000 in poi (la continuità è indicata dal trattino).

Attenzione!! La punteggiatura ha una funzione precisa:

N.B.: il punto e virgola ; significa õinterruzioneö il trattino - significa õda quel momento in poiö

Torniamo alla schermata precedente, per vedere il posseduto e løaccessibilità al formato elettronico.

|       | Catalogo Italiano dei Perio × +                                                                                                 |                                                                     |                                                                                   |                                                                                               |                         |                 | ) X    |
|-------|----------------------------------------------------------------------------------------------------|---------------------------------------------------------------------|-----------------------------------------------------------------------------------|-----------------------------------------------------------------------------------------------|-------------------------|-----------------|--------|
| +     | 🛞 acnp. <b>unibo.it</b> /cgi-ser/start/it/cnr/ds-p.tcl?range=1+++508iperson=false8                                              | ka=0&tisearch=ti&titles=journal+of+food+prot                        | ection&enti=&id_arg=0&id_subarg=0&anno_disp=&issn=                                | 🔍 🕑 😵 * acnp catalogo                                                                         | P 🕁                     | ê ∔ f           | ≡ #    |
| e Pii | ù visitati 🧐 Come iniziare                                                                                                    |                                                                     |                                                                                   |                                                                                               |                         |                 |        |
|       | fit help                                                                                                    | NOT                                                                 | IZIE RITROVATE SUL CATALOGO AC                                                    | CNP                                                                                           | PREFERENZE              | ×               |        |
|       | Nuova Ricerca                                                                                                    |                                                                     |                                                                                   |                                                                                               | uscita:<br>ordinamento: | html<br>Titolo  | •      |
|       |                                                                                                    |                                                                     | Biblioteche per visualizzare il ;<br>Scegli : Titoli collegati per vedere i legam | posseduto Indici per visualizzare gli spogli<br>ni Doc Delivery Fornitura Documenti/Condizion | Full Text per accede    | ere al testo pi | ieno   |
| 1     | *Journal of food protection Posseduto cumulativo: 1                                                                             | 977-                                                                |                                                                                   |                                                                                               |                         |                 |        |
|       | International Association of Milk, Food and Environmental Sa                                                                    | anitarians                                                          |                                                                                   |                                                                                               |                         |                 |        |
|       | Biblioteche                                                                                                    | Indici                                                              | Full Text                                                                         | Doc Delivery                                                                                  | Titoli collegati        |                 |        |
| 2     | *Journal of food protection (Online) ම බෑ Poss<br>International Association of Milk, Food, and Environmental S                  | eduto cumulativo: 1994-<br>anitarians; International Association fi | ood Protection                                                                    |                                                                                               |                         |                 |        |
|       | Biblioteche                                                                                                    | Indici                                                              | Full Text                                                                         | Doc Delivery                                                                                  | Titoli collegati        |                 |        |
|       | ASDD Area Servizi Dipartimentali e Documentali Università di Bi<br>Note legali - © Copyright CIB-Università di Bologna & CNR 21 | ologna<br>000-2010, ASDD-Università di Bologna                      | NR 2014                                                                           |                                                                                               |                         | CO              | ntatti |

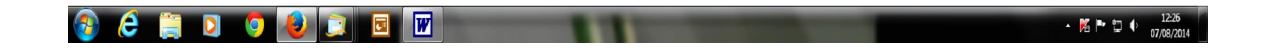

Se clicchiamo, invece, sulla seconda opzione, sul bottone õfull textö, (nel quadrato viola), potrebbe comparire un elenco come questo:

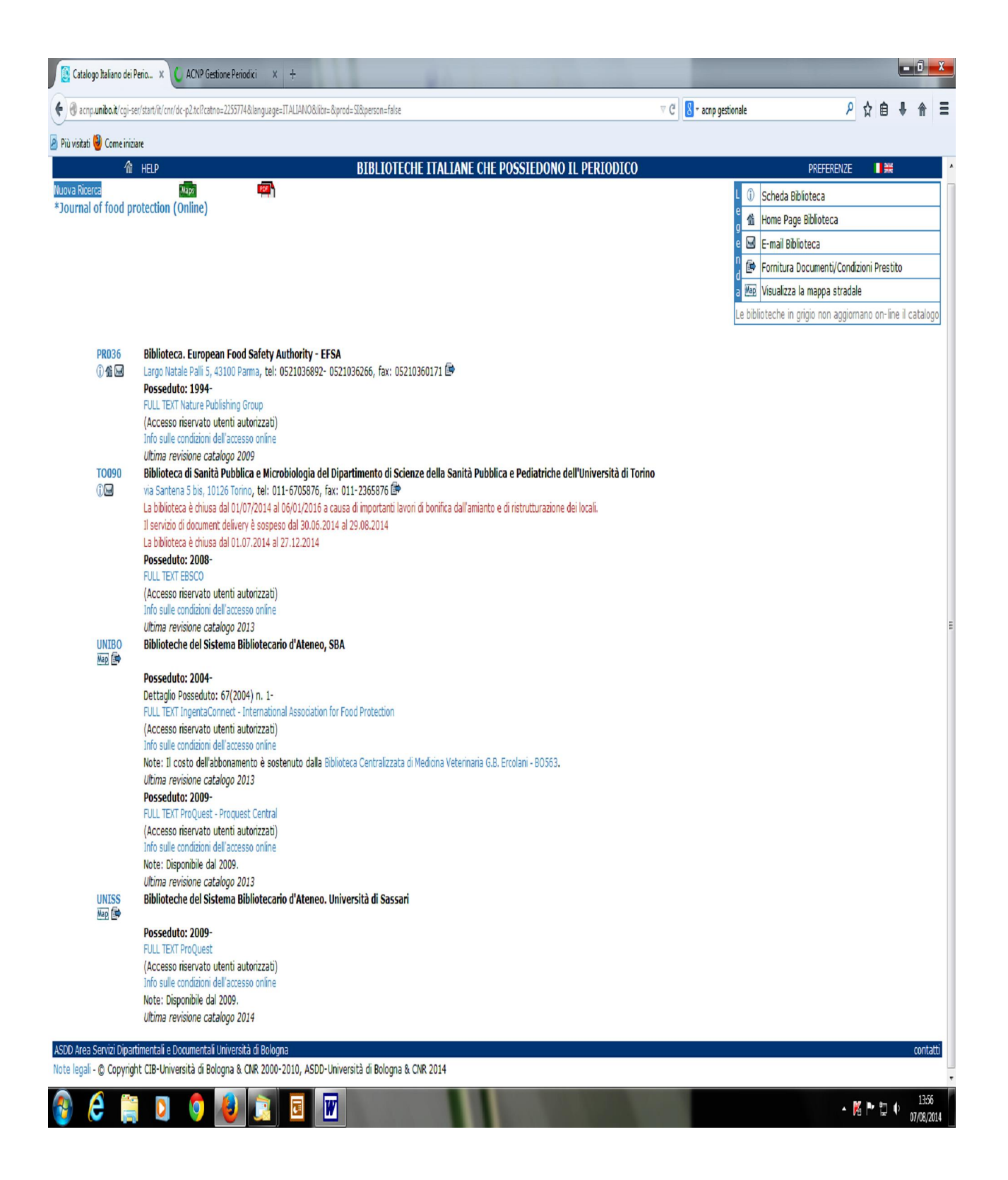

í è sempre bene osservare le condizioni di accesso: può comparire õ**accesso riservato ad utenti autorizzati**ö, significa che occorre collegarsi alla Biblioteca e verificare cosa possiamo chiedere. (Le icone sotto il codice, permettono di visualizzare løanagrafica della Biblioteca, contatti, orari, la homepage e løindirizzo mail della persona referente). Torniamo alla nostra esplorazione sul possedutoí infatti, inserendo, ad es., *American Journal of Veterinary Research*, possiamo vedere:

| Prioritian of veterinary research (Unite)                                                                                                    | ी।<br>Iuova Ricerca                                     | HELP BIBLIOTECHE ITALIANE CHE POSSIE                                                                                                    | EDONO IL PERIODICO PREFERENZE                                                                                                    |
|----------------------------------------------------------------------------------------------------|---------------------------------------------------------|----------------------------------------------------------------------------------------------------|----------------------------------------------------------------------------------------------------|
| PID25       Bibliotca di Medicina veterinaria. Polo 1, Università di Piaz         Viale dia 2       Viale dia 2         Viale dia 2       Societti 2         Viale dia 2       Societti 2         Viale dia 2       Societti 2         Viale dia 2       Societti 2         Viale dia 2       Societti 2         Viale dia 2       Societti 2         Viale dia 2       Societti 2         Viale dia 2       Societti 2         Viale dia 2       Societti 2         Viale condori di al 2       Societti 2         Viale condori di al 2 | American journal or                                     | vetennary research (Unline)                                                                                                    | ■ Home Page Biblioteca       ■ □     E-mail Biblioteca       ■ □     Formitura Document/Condizioni Prestito       ■ □     ■ □       ■ □     ■ □       ■ □     ■ □       ■ □     ■ □ |
| Utimia revisione cataloge 2014         BMS21       Biblioteca Istituto Cooperofiliattico Sperimentale del Lazio e della Toscana M. Aleandri         Via Apira Nueva, 1411, 00178 Borna, tel: 0679099309 0679099463, fax: 0679099459 (B         Posseduto: 2011-         Full. TEXT AVMA         Vintar revisione cataloge 2014         UNINO         Biblioteche dell'alforesse contree         Vintar revisione cataloge 2014         UNINO         Biblioteche del Sistema Bibliotecario d'Ateneo, SBA         Posseduto: 5000-         Dettaglio Posseduto: 61(2000) n. 1-         FULL TEXT Aménian Vedical Association         Accesso revisio Hometimate del Accesso contree         Unitar revisione del Sistema Bibliotecario d'Ateneo, SBA         SOD Area Servici Obentimetal & Bologna & CNR 2000-Università di Bologna & CNR 2014                                                                                                    | P1025<br>① 쑵 떠                                          | Biblioteca di Medicina veterinaria. Polo 1, Università di Pisa<br>Viale dollaria della di Pisa di Pisa della della de                    |                                                                                                    |
| UKIBO<br>ME         Bibliotechi del Sistema Bibliotecario d'Ateneo, SBA           Posseduto: 2000-<br>Detaglio Posseduto: 51(2000) n. 1-<br>FULL TEXT American Veterinary Nedical Association<br>Vaccesso riservato Unertia autorizzatio<br>Uterina revestore sources<br>Utima revestore sources           SDD Area Servici Dipartimental de Documental Urvessità di Bologna<br>Iote legal - © Copyright CLB-Università di Bologna & CNR 2014                                                                                                    | RM521<br>())                                            | Ultima revisione catalogo 2014<br>Biblioteca: Estituto Zooprofilattico Sperimentale del Lazio e della Toscana M. Aleandri<br>Via Appia Nuova, 1411, 00178 Roma, tel: 0679099309 0679099463, fax: 0679099459<br>Posseduto: 2011<br>FULL TEXT AVMA<br>(Accesso riservato utenti autorizzati)<br>Info sulle condizioni dell'accesso online<br>Ultima revisione catalogo 2014                                                                                                    |                                                                                                    |
| NSDD Area Servici Dipartimentali e Documentali Università di Bologna<br>Jote legali • © Copyright CLB-Università di Bologna & CNR 2000-2010, ASDD-Università di Bologna & CNR 2014                                                                                                    | UNIBO<br>Hang 🍅                                         | Biblioteche dei Sistema Bibliotecario d'Ateneo, SBA<br>Posseduto: 2000-<br>Dettagilo Pesseduto: 16(2000) n. 1-<br>FULL TEXT American Veterinan Vederical Association<br>(Accessor Veterinan Vederical Sussociation<br>(Accessor Veterinan Vederical Sussociation<br>(Accessor Veterinan Vederical Sussociation<br>(Accessor Veterinan Vederical Sussociation<br>Veterina Veterinan Vederical Sussociation<br>Veterina Veterinan Veterinan Vederical Sussociation<br>Veterina Veterinan Veterinan Vederical Sussociation<br>Veterina Veterinan Veterinan Ve |                                                                                                    |
|                                                                                                    | ISDD Area Servizi Dipartim<br>lote legali - © Copyright | ientali e Documentali Università di Bologna<br>CIB-Università di Bologna & CNR 2000-2010, ASDD-Università di Bologna & CNR 2014                                                                                                    |                                                                                                    |
|                                                                                                    |                                                         |                                                                                                    |                                                                                                    |
|                                                                                                    |                                                         |                                                                                                    |                                                                                                    |

Se clicchiamo su õfull text AVMAö, possiamo entrare nella pagina delløarchivio dove possiamo arrivare alløarticolo direttamente!

| Catalogo Italiano e                                                                                                    | dei Perio × 🛛 🛃 ACNP Estrazione poss. onli >                                                                                                    | Journal of Food Protection × | AVMA - American Journal × +                                                                                                    |                                                  |        |       |     | - 0   | × |
|----------------------------------------------------------------------------------------------------|----------------------------------------------------------------------------------------------------|------------------------------|----------------------------------------------------------------------------------------------------|--------------------------------------------------|--------|-------|-----|-------|---|
| < 🎯 avmajournals.av                                                                                                    | rma.org/lol/ajvr                                                                                                    |                              |                                                                                                    | 👻 C 🗌 🔣 - journal of food protec                 | tion J | 2 1 8 | 8 4 | - #   | = |
| 🙆 Più visitati 😻 Come i                                                                                                    | iniziare                                                                                                    |                              |                                                                                                    |                                                  |        |       |     |       |   |
| AVMA<br>SEARCH<br>Market<br>De Ball purch<br>De Ball<br>De Ball<br>De Ba | Andream Andream Andrea | terinary Research            | 201 Weare totals 20ptilized 2proved at<br>Weare totals 2provident 2proved at<br>CONTRACT AND ALCONTRACT AND ALCONTRACT<br>Provident 2provident 2provi | ule Report Lune & Toscana<br>14 "Submit."<br>Jan |        |       |     |       | E |
|                                                                                                    |                                                                                                    |                              |                                                                                                    |                                                  |        | -     |     | 14:13 | - |

Se invece clicchiamo su õInfo sulle condizioni di Accessoö, comparirà:

- 1. il fornitore,
- 2. la persona di riferimento nello staff della Biblioteca,
- 3. le indicazioni sulla accessibilità.

Infatti, vediamo passo passo:

Biblioteca Istituto Zooprofilattico Sperimentale del Lazio e della Toscana M. Aleandri

Via Appia Nuova, 1411, 00178 Roma, tel: 0679099309 0679099463, fax: 0679099459

## Posseduto: 2011-

FULL TEXT AVMA

(Accesso riservato utenti autorizzati) Info sulle condizioni dell'accesso online Ultima revisione catalogo 2014

## Porterà a questa schermata:

| ich Back |
|----------|
| ICH BACK |
|          |
|          |
|          |
|          |
|          |

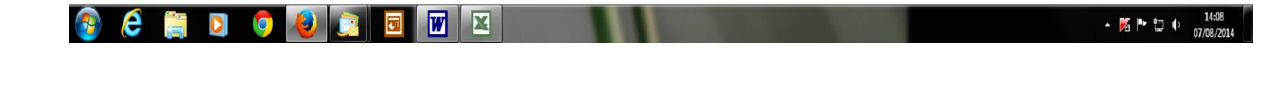

Verificare la data delløultimo aggiornamento, se è quella delløanno corrente, possiamo stare certi che le notizie sono attendibili.

Non esitate a contattare lo staff della Biblioteca per ogni necessità! Tel. 06 79099309 biblioteca@izslt.it, patrizia.gradito@izslt.it, cristina.ferri@izslt.it, gabriella.Loffredo@izslt.it

## Lo Staff della

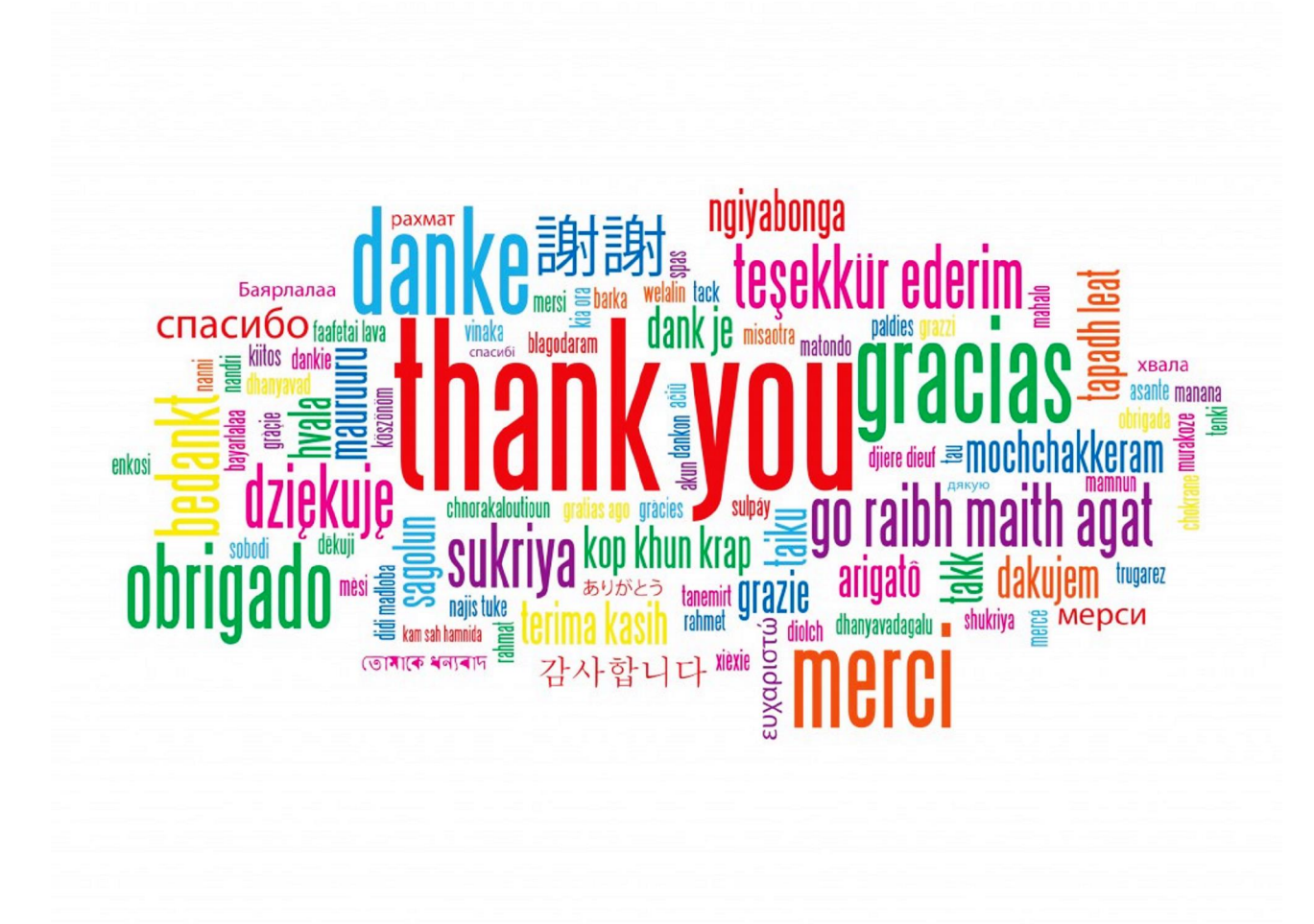

Lo staff della Biblioteca

Dott.sa Patrizia Gradito patrizia.gradito@izslt.it Tel. 06 79099309